# 使用分割隧道配置FlexConnect OEAP

## 目錄

<u>驗證</u>

## 簡介

本文說明如何將室記憶體取點(AP)設定為FlexConnect Office Extend AP(OEAP)模式,以及如何啟 用分割通道,以便您可以定義哪些流量必須在家庭辦公室本地交換,哪些流量必須在無線區域網路 控制器(WLC)集中交換。

作者: Tiago Antunes、Nicolas Darchis Cisco TAC工程師。

## 必要條件

### 需求

本檔案中的組態假設已在已啟用網路位址轉譯(NAT)的非軍事區(DMZ)中設定WLC,且AP可從總部加入WLC。

#### 採用元件

本文中的資訊係根據以下軟體和硬體版本:

- 使用AireOS 8.10(130.0)軟體的WLC。
- Wave1 AP:1700/2700/3700 .
- Wave2 AP:1800/2800/3800/4800和Catalyst 9100系列。

本文中的資訊是根據特定實驗室環境內的裝置所建立。

本文中的資訊是根據特定實驗室環境內的裝置所建立。文中使用到的所有裝置皆從已清除(預設))的組態來啟動。如果您的網路運作中,請確保您瞭解任何指令可能造成的影響。

恐觷

OEAP提供從Cisco WLC到遠端位置的Cisco AP的安全通訊,以便通過Internet將公司WLAN擴展到 員工住所。使用者在家庭辦公室中的體驗與在公司辦公室中的體驗完全相同。AP和控制器之間的資 料包傳輸層安全(DTLS)加密可確保所有通訊都具有最高級別的安全性。 FlexConnect模式下的任何 室內AP都可以充當OEAP。

#### 重要事實

- Cisco OEAP設計用於在使用NAT的路由器或其他網關裝置後工作。NAT允許裝置(如路由器)在Internet(公共)和個人網路(私有)之間充當代理,從而允許用單個IP地址代表整個電腦組。您可以在NAT裝置之後部署的Cisco OEAP數量沒有限制。
- •除AP-700I、AP-700W和AP802系列AP外,所有受支援的帶整合天線的室內AP型號均可配置為 OEAP。
- 所有OEAP必須位於同一個AP組中,並且該組包含的無線LAN不能超過15個。在AP組中具有 OEAP的控制器僅向每個連線的OEAP發佈最多15個WLAN,因為它為個人服務集識別符號 (SSID)保留一個WLAN。

## 設定

#### 網路圖表

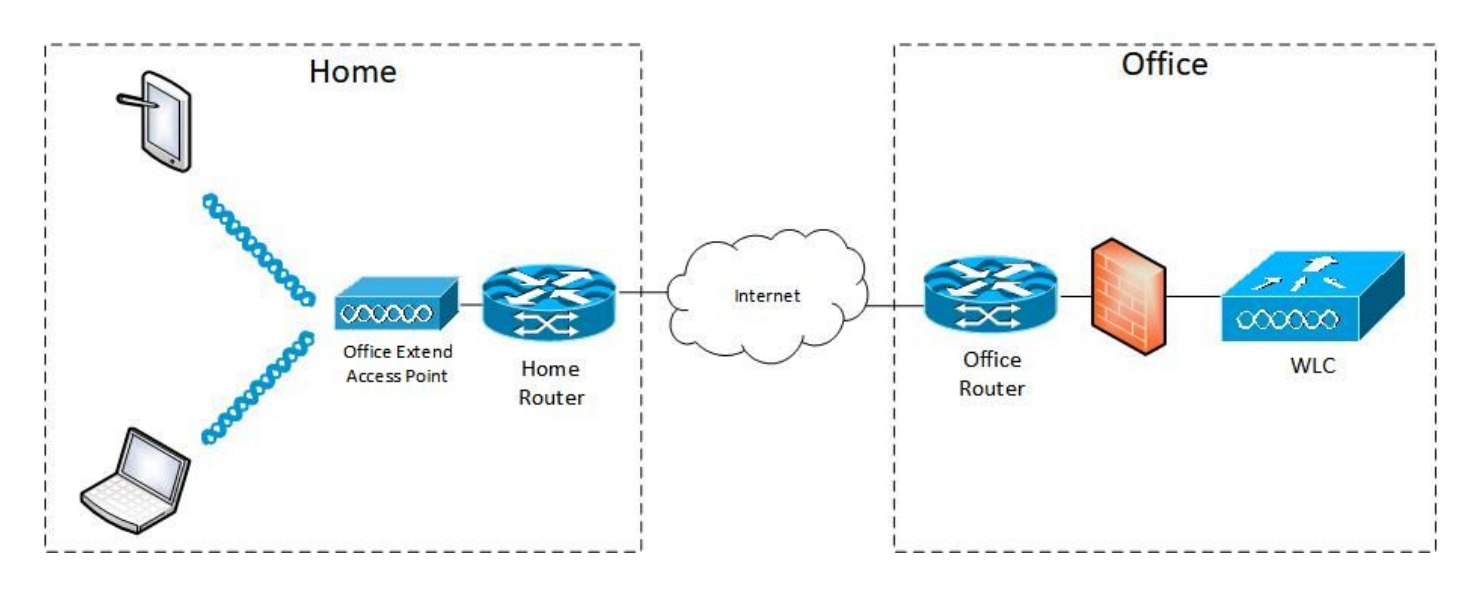

#### 組態

#### WLAN配置

步驟1.建立分配給AP組的WLAN。您無需為此WLAN啟用FlexConnect本地交換選項。

| ululu<br>cisco | MONITOR WLANS CONTROLLER WIRELESS SECURITY MANAGEMENT COMMAND | DS HELP EEEDBACK             |
|----------------|---------------------------------------------------------------|------------------------------|
| WLANs          | WLANs > Edit 'FlexOEAP_TEST'                                  |                              |
| VLANS          | General Security QoS Policy-Mapping Advanced                  |                              |
| Advanced       | MBO State                                                     | KTS based CAC Policy Enabled |
|                | Off Channel Scanning Defer                                    | Radius Client Profiling      |
|                | Scan Defer Priority 0 1 2 3 4 5 6 7                           | DHCP Profiling               |
|                |                                                               | HTTP Profiling               |
|                | Scan Defer Time(msecs) 100                                    | Local Client Profiling       |
|                | FlexConnect                                                   | DHCP Profiling               |
|                | FlexConnect Local Enabled                                     | HTTP Profiling               |
|                | Switching 2 Chables                                           | PMIP                         |
|                | FlexConnect Local Auth 22 Enabled                             | PMIP Mobility Type           |
|                | Learn Client IP Address 2 🖾 Enabled                           | PMIP NAI Type Hexadecimal ¥  |
|                | Vian based Central Enabled                                    | PMIP Profile                 |
|                | Central DHCP Processing Enabled                               | PMIP Realm                   |
|                | Override DNS Enabled                                          | Universal AP Admin Support   |
|                | NAT-PAT Enabled                                               | Universal AP Admin           |
|                | Central Assoc Enabled                                         | 11v BSS Transition Support   |

步驟2.建立AP組。在**WLANs**頁籤上,選擇WLAN SSID,然後按一下**Add**以新增WLAN。轉到**APs**頁 籤並**新增** FlexConnect OEAP。

| <br>cısco                                       | MONITOR WLANS CONTROLLER WIRELESS SECURITY MANAGEMENT COMMANDS HELP FEEDBACK                                                             |
|-------------------------------------------------|----------------------------------------------------------------------------------------------------|
| WLANs                                           | Ap Groups > Edit 'FlexOEAP_Group'                                                                                                    |
| VLANs                                           | General WLANS RF Profile APs 802.11u Location Ports/Module Intelligent Capture                                                           |
| Advanced     AP Groups                          | Add New                                                                                                    |
|                                                 | Add New WLAN SSID FlexOEAP_TEST(17) Interface                                                                                            |
|                                                 | VIAN ID WLAN SSID <sup>(2)(6)</sup> Interface Group(G) SNMP NAC State                                                                    |
| սիսիս<br>cisco                                  | MONITOR WLANS CONTROLLER WIRELESS SECURITY MANAGEMENT COMMANDS HELP FEEDBACK                                                             |
| WLANs                                           | Ap Groups > Edit 'FlexOEAP_Group'                                                                                                    |
| VLANS<br>WLANS                                  | General WLANS RF Profile APS 802.11u Location Ports/Module Intelligent Capture                                                           |
| <ul> <li>Advanced</li> <li>AP Groups</li> </ul> | APs currently in the Group     Remove APs     Add APs to the Group     Add APs       AP Name     Ethernet MAC     AP Name     Group Name |
|                                                 | AP9120_4C.E77C         c4:f7:d5:4c:e7:7c           AP3800_E1.3EB8         70:db:98:e1:3e:b8                                              |

#### AP配置

在FlexConnect模式下,AP與控制器關聯後,您可以將其配置為OEAP。

步驟1。AP加入WLC後,將AP模式更改為FlexConnect,然後按一下Apply。

| ဂျက်က<br>င၊sco                            | MONITOR WLANS       | CONTROLLER WIRELESS SECURITY M      | IANAGEMENT COMMANDS HELP    | <u>F</u> EEDBACK     |
|-------------------------------------------|---------------------|-------------------------------------|-----------------------------|----------------------|
| Wireless                                  | All APs > Details f | or AP3800_E1.3EB8                   |                             |                      |
| Access Points     All APs                 | General Crede       | ntials Interfaces High Availability | Inventory Advanced I        | ntelligent Capture   |
| Direct APs<br>▼ Radios<br>802.11a/n/ac/ax | General             |                                     | Versions                    |                      |
| 802.11b/g/n/ax                            | AP Name             | AP3800_E1.3E88                      | Primary Software Version    | 8.10.130.0           |
| Dual-SG Radios                            | Location            | default location                    | Backup Software Version     | 8.10.120.0           |
| Global Configuration                      | AP MAC Address      | 70:db:98:e1:3e:b8                   | Predownload Status          | None                 |
| Advanced                                  | Base Radio MAC      | 00:27:e3:36:5a:60                   | Predownloaded Version       | None                 |
| Mesh                                      | Admin Status        | Enable ¥                            | Predownload Next Retry Time | NA                   |
| AP Group NTP                              | AP Mode             | local V                             | Predownload Retry Count     | NA                   |
| ATF                                       | AP Sub Mode         | local<br>ElexConnect                | Boot Version                | 1.1.2.4              |
| RF Profiles                               | Operational Status  | monitor                             | IOS Version                 | 8.10.130.0           |
| FlexConnect Groups                        | Port Number         | Bridge                              | Mini IOS Version            | 0.0.0.0              |
| FlexConnect ACLs                          | Venue Group         | Flex+Bridge<br>SE-Connect           | IP Config                   |                      |
| FlexConnect VLAN                          | Venue Type          | Unspecified V                       | CAPWAP Preferred Mode       | Ipv4 (Global Config) |
| Templates                                 | Add New Venue       |                                     | DHCP Ipv4 Address           | 192.168.100.12       |
| Network Lists                             | Language Name       |                                     | Static IP (Ipv4/Ipv6)       |                      |
| 802.11a/n/ac/ax                           | Network Spectrum    | 3D1781A0FFFC6B2F174A6EF605FB1DF8    | Fabric                      |                      |

### 步驟2.確保在「High Availability(高可用性)」頁籤中至少配置了一個主WLC:

| /ireless                                    | All APs > Details for | AP9120_4C.E770  |                   |                |                  |          |                     |
|---------------------------------------------|-----------------------|-----------------|-------------------|----------------|------------------|----------|---------------------|
| Access Points<br>All APs<br>Direct APs      | General Credent       | ials Interfaces | High Availability | Inventory      | FlexConnect      | Advanced | Intelligent Capture |
| Direct APs     ▼ Radios     802.11a/n/ac/ax |                       | Name            | Ма                | nagement IP Ad | dress(Ipv4/Ipv6) |          |                     |
| 802.11b/g/n/ax<br>Dual-Band Radios          | Primary Controller    | c3504-01        | 19                | 2.168.1.14     |                  |          |                     |
| Dual-5G Radios<br>Global Configuration      | Tertiary Controller   | 6               | - i               |                |                  |          |                     |
| Advanced                                    |                       |                 |                   |                |                  |          |                     |
| Mesh                                        | AP Failover Priority  | Low ¥           |                   |                |                  |          |                     |
| AP Group NTP                                |                       |                 |                   |                |                  |          |                     |
| ATF                                         |                       |                 |                   |                |                  |          |                     |
| RF Profiles                                 |                       |                 |                   |                |                  |          |                     |
| FlexConnect Groups                          |                       |                 |                   |                |                  |          |                     |
| FlexConnect ACLs                            |                       |                 |                   |                |                  |          |                     |
| FlexConnect VLAN<br>Templates               |                       |                 |                   |                |                  |          |                     |
| Mohumah Liete                               |                       |                 |                   |                |                  |          |                     |

步驟3.轉到FlexConnect頁籤並選中Enable OfficeExtend AP覈取方塊。

|     | ဂါဂါဂ<br>င၊sco                                                                                          | MONITOR WLANS CONTROLLER WIRELESS SECURITY MANAGEMENT COMMANDS HELP FEEDBACK                        |
|-----|----------------------------------------------------------------------------------------------------|----------------------------------------------------------------------------------------------------|
| W   | ireless                                                                                                 | All APs > Details for AP3800_E1.3EB8                                                                |
| Ŧ   | Access Points<br>All APs                                                                                | General Credentials Interfaces High Availability Inventory FlexConnect Advanced Intelligent Capture |
|     | <ul> <li>■ Radios</li> <li>802.11a/n/ac/ax</li> <li>802.11b/g/n/ax</li> <li>Dual-Band Radios</li> </ul> | VLAN Support Make VLAN AP Specific V Go                                                             |
|     | Dual-SG Radios<br>Global Configuration                                                                  | Inheritance Group-Specific                                                                          |
| ÷   | Advanced<br>Mesh                                                                                        | FlexConnect default-flex-group default-flex-group                                                   |
| ÷   | AP Group NTP                                                                                            | WILAN AVC<br>Macong                                                                                 |
| ÷   | ATF                                                                                                    | VLAN Template Name none                                                                             |
|     | RF Profiles                                                                                             | VLAN Name Id Mappings                                                                               |
|     | FlexConnect Groups                                                                                      |                                                                                                    |
| ÷   | FlexConnect ACLs                                                                                        | PreAuthentication Access Control Lists                                                              |
|     | FlexConnect VLAN<br>Templates                                                                           | External WebAuthentication ACLs                                                                     |
|     | Network Lists                                                                                           | Costel 2017 Acad                                                                                    |
| ×   | 802.11a/n/ac/ax                                                                                         | Law 240 s                                                                                           |
| •   | 802.11b/g/n/ax                                                                                          |                                                                                                    |
| ×   | Media Stream                                                                                            | OfficeExtend AP                                                                                     |
| ÷   | Application Visibility<br>And Control                                                                   | Enable OfficeExtend AP                                                                              |
|     | Lync Server                                                                                             | Enable Least Latency Controller Join                                                                |
|     | Country                                                                                                 | Reset Personal SSID                                                                                 |
|     | Timers                                                                                                  | Tunnel Gateway List                                                                                 |
| . • | Netflow                                                                                                 |                                                                                                    |
|     | OoS                                                                                                    | Total                                                                                               |

為AP啟用OfficeExtend模式時,將自動啟用DTLS **Data Encryption**。但是,您可以啟用或禁用特定 AP的DTLS資料加密。為此,請選中(啟用)或取消選中(禁用)所有AP > [選定AP]的詳細資訊 >「高級」頁籤上的**Data Encryption**覈取方塊:

| cisco                                                                                                    | MONITOR WLA                                                   | ans <u>c</u> ontro                 | ULLER WIRELESS     | 5 <u>S</u> ECURITY M <u>A</u> | NAGEMENT                  | C <u>o</u> mmands | HELP  | <u>F</u> EEDBACK                         |                                                   |                       |
|----------------------------------------------------------------------------------------------------|---------------------------------------------------------------|------------------------------------|--------------------|-------------------------------|---------------------------|-------------------|-------|------------------------------------------|---------------------------------------------------|-----------------------|
| Wireless                                                                                                    | All APs > Deta                                                | ails for AP91                      | 120_4C.E77C        |                               |                           |                   | -     |                                          |                                                   |                       |
| <ul> <li>Access Points         <ul> <li>All APs</li> <li>Direct APs</li> </ul> </li> </ul>                  | General                                                       | Credentials                        | Interfaces         | High Availability             | Inventory                 | FlexConn          | ect A | Advanced                                 | Network Diagnostics                               | 5 Intelligent Capture |
| ✓ Radios<br>802.11a/n/ac/ax<br>802.11b/g/n/ax<br>Dual-Band Radios<br>Dual-SG Radios<br>Global Configuration | Regulatory D<br>Country Code<br>Cisco Discove<br>AP Group Nai | iomains<br>e<br>ery Protocol<br>me |                    | 802.11bg:-/<br>US (United     | A 802.11a:-B<br>States) V |                   | 1     | Power Over I<br>PoE Status<br>Pre-standa | Ethernet Settings<br>Full<br>and 802.3af switches | Power                 |
| Advanced<br>Mesh                                                                                            | Statistics Tim<br>Data Encrypt                                | ner<br>ion                         |                    | 30                            |                           |                   |       | AP Core Dum                              |                                                   |                       |
| AP Group NTP                                                                                                | Rogue Detect                                                  | tion                               |                    | Global Conf                   | ig 🗸 🗌                    |                   | 1     | AP Core Di                               | ump 🛄 E<br>iit Config Parameters                  | nabled                |
| RF Profiles<br>FlexConnect Groups                                                                           | SSH<br>NSI Ports Sta                                          | ste                                |                    | AP Specific<br>Global Conf    |                           |                   |       | AP Retrans<br>AP Retrans                 | mit Count 5<br>mit Interval 3                     |                       |
| FlexConnect ACLs                                                                                            | TCP Adjust M                                                  | ISS (IPv4: 536 -                   | 1363, IPv6: 1220 - | 1331) 🖾 1250<br>TCP MSS       | is Globally Enab          | led               |       | VLAN Taggin<br>VLAN Tagg                 | g<br>ing 🗌                                        | Enabled               |
| Templates<br>Network Lists                                                                                  | LED State                                                     | el                                 |                    | 8 (1-8)                       | <u>×</u>                  |                   | 1     | NTP Server S<br>Status D                 | Status                                            |                       |
| 802.11a/n/ac/ax                                                                                             | LED Flash Sta                                                 | ite                                |                    | O <u>0</u><br>OIndefinite     | (1-3600)secon             | ds                |       | TrustSec                                 |                                                   |                       |
| Media Stream                                                                                                | USB Module II                                                 | D                                  |                    | Disable<br>USB Module         |                           |                   |       | TrustSec C<br>CMX Services               | ontig<br>s                                        |                       |
| Application Visibility<br>And Control                                                                       | Override                                                      | that up                            |                    | 0                             |                           |                   |       | Services S                               | ub-Services CMX Serve                             | r Ip                  |
| Lync Server                                                                                                 | USB Module S                                                  |                                    |                    | 101                           |                           |                   |       |                                          |                                                   |                       |

**附註**:為AP啟用OfficeExtend模式時,將自動禁用Telnet和SSH訪問。但是,您可以啟用或禁 用特定AP的Telnet或SSH訪問。為此,請選中(啟用)或取消選中(禁用)所有AP > [選定 AP]的詳細資訊>「高級」頁籤上的Telnet或SSH覈取方塊。

**附註**:為AP啟用OfficeExtend模式時,會自動啟用鏈路延遲。但是,您可以啟用或禁用特定 AP的鏈路延遲。要執行此操作,請選中(啟用)或取消選中(禁用)所有AP > [選定AP] > Advanced頁籤的Enable Link Latency覈取方塊。

步驟3.選擇Apply。選擇「應用」後,AP將重新載入。

步驟4. AP重新加入WLC後, AP處於OEAP模式。

**附註**:我們建議您配置AP加入安全性(通常在AP策略下定義),以便只有經過授權的AP可以 加入WLC。您還可以使用本地重要證書(LSC)AP調配。

步驟5.建立FlexConnect存取控制清單(ACL),定義哪些流量將集中交換(拒絕)和在本地交換(允 許)。

|--|

|   | ျ၊ျ၊<br>cisco                                        | MONITOR WLANS CON    |            | WIRELESS SECU | RITY MANAGEMENT | COMMANDS HE     | P EEEDBACK      |          |             |           |       |
|---|------------------------------------------------------|----------------------|------------|---------------|-----------------|-----------------|-----------------|----------|-------------|-----------|-------|
| v | /ireless                                             | FlexConnect ACLs > I | IPv4 ACL > | Edit          |                 |                 |                 |          |             |           |       |
| Ĩ | All APs                                              | General              |            |               |                 |                 |                 |          |             |           |       |
|   | V Radios<br>802.11a/n/ac/ax                          | Access List Name     | flag.)     | OBAP_ACL      |                 |                 |                 |          |             |           |       |
|   | 802.11b/g/n/ex<br>Dual-Band Radios<br>Dual-3G Radios | IP Rules             |            |               |                 |                 |                 |          |             |           |       |
|   | <b>Global Configuration</b>                          | Seq                  | Action     | Source IP/Has | k               | Destination IP/ | Hask            | Protocol | Source Port | Dest Port | DSCP  |
|   | Advanced                                             | 1                    | Permit     | 0.0.0.0       | / 0.0.0.0       | 192.168.1.0     | / 255.255.255.0 | Any      | Any         | Any       | Any 🖬 |
|   | Mesh                                                 | 2                    | Deny       | 0.0.0.0       | / 0.0.0.0       | 0.0.0.0         | / 0.0.0.0       | Any      | Any         | Any       | Any 🖸 |
|   | AP Group NTP                                         |                      |            |               |                 |                 |                 |          |             |           |       |
|   | ATF                                                  |                      |            |               |                 |                 |                 |          |             |           |       |
|   | RF Profiles                                          | URL Rules            |            |               |                 |                 |                 |          |             |           |       |
| 0 | FlexConnect Groups                                   | Seq Action           |            | Destination   | Url             |                 |                 |          |             |           |       |
| Ľ | 1Pv4 AQL<br>1Pv6 AQL                                 |                      |            |               |                 |                 |                 |          |             |           |       |
|   | FlexConnect VLAN                                     |                      |            |               |                 |                 |                 |          |             |           |       |

步驟6.建立FlexConnect組,轉到**ACL對映**,然後轉到**WLAN-ACL對映**。在「本地拆分ACL對映」下 ,輸入WLAN ID並選擇FlexConnect ACL。然後按一下**「Add」。** 

| cisco                                                                                                    | MONITOR WLANS CONTROLLER WIRELESS SECURITY MANAGEMENT COMMANDS HELP FEEDBACK                                                                                                    |
|----------------------------------------------------------------------------------------------------|----------------------------------------------------------------------------------------------------|
| Vireless                                                                                                    | FlexConnect Groups > Edit 'FlexConnect_OEAP_Group'                                                                                                    |
| Access Points<br>All APs<br>Direct APs                                                                                                    | General Local Authentication Image Upgrade ACL Mapping Central DHCP WLAN VLAN mapping WLAN AVC mapping                                                                                                    |
| <ul> <li>Radios</li> <li>802.11a/n/ac/ax</li> <li>802.11b/g/n/ax</li> <li>Dual-Band Radios</li> <li>Dual-5G Radios</li> <li>Global Configuration</li> </ul> | AAA VLAN-ACL mapping WLAN-ACL mapping Policies Web Auth ACL Mapping Local Split ACL Mapping                                                                                                    |
| Advanced<br>Mesh                                                                                                    | WLAN Id 0 WLAN Id 0 ULAN Id 0 ULAN Id CONTRACT OF CONTRACT OF CONT |
| ATF<br>RF Profiles<br>FlexConnect Groups                                                                                                    | WebAuth IPv6 ACL none V<br>Add<br>WLAN WLAN Profile WebAuth IPV4 WebAuth IPV6<br>Id Name ACL ACL ACL Fiex_OEAP_ACL V                                                                                                    |
| FlexConnect ACLs<br>FlexConnect VLAN<br>Templates<br>Network Lists                                                                                          |                                                                                                    |
| 802.11a/n/ac/ax                                                                                                    |                                                                                                    |

步驟7. 將AP新增到FlexConnect群組:

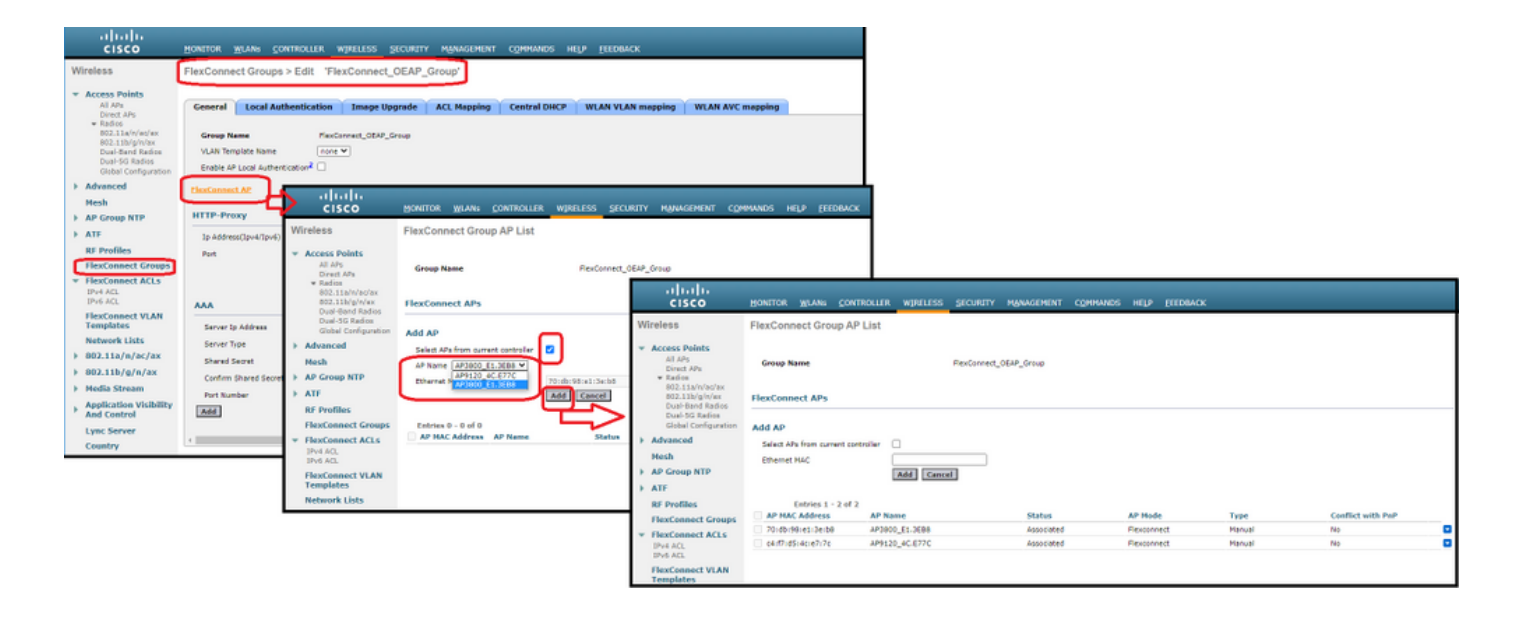

### 驗證

#### 1.驗證FlexConnect ACL狀態和定義:

c3504-01) >**show flexconnect acl summary** 

ACL Name Status

----- -----

Flex\_OEAP\_ACL Applied

(c3504-01) >show flexconnect acl detailed Flex\_OEAP\_ACL

Source Destination Source Port Dest Port Index IP Address/Netmask IP Address/Netmask Prot Range DSCP Action

--- ---- ------

1 0.0.0/0.0.0 192.168.1.0/255.255.255.0 Any 0-65535 0-65535 Any Permit 2 0.0.0.0/0.0.0 0.0.0.0/0.0.0 Any 0-65535 0-65535 Any Deny

#### 2.驗證FlexConnect本地交換是否已禁用:

(c3504-01) >**show wlan 17** 

WLAN Identifier..... 17 Profile Name..... FlexOEAP\_TEST Network Name (SSID)..... FlexOEAP\_TEST Status..... Enabled . . . Interface..... management . . . FlexConnect Local Switching..... Disabled FlexConnect Central Association..... Disabled flexconnect Central Dhcp Flag..... Disabled flexconnect nat-pat Flag..... Disabled flexconnect Dns Override Flag..... Disabled flexconnect PPPoE pass-through..... Disabled flexconnect local-switching IP-source-guar.... Disabled FlexConnect Vlan based Central Switching ..... Disabled FlexConnect Local Authentication..... Disabled

FlexConnect Learn IP Address..... Enabled
Flexconnect Post-Auth IPv4 ACL..... Unconfigured
Flexconnect Post-Auth IPv6 ACL..... Unconfigured
...
Split Tunnel Configuration
Split Tunnel..... Disabled
Call Snooping..... Disabled
Roamed Call Re-Anchor Policy.... Disabled
...

3.驗證FlexConnect組配置:

(c3504-01) >show flexconnect group summary

FlexConnect Group Summary: Count: 2 Group Name # Aps

FlexConnect\_OEAP\_Group 2
default-flex-group 0

(c3504-01) >show flexconnect group detail FlexConnect\_OEAP\_Group

Number of AP's in Group: 2

AP Ethernet MAC Name Status Mode Type Conflict with PnP

## 70:db:98:e1:3e:b8 AP3800\_E1.3EB8 Joined Flexconnect Manual No c4:f7:d5:4c:e7:7c AP9120\_4C.E77C Joined Flexconnect Manual No

Efficient AP Image Upgrade ..... Disabled

Efficient AP Image Join ..... Disabled

Auto ApType Conversion..... Disabled

Master-AP-Mac Master-AP-Name Model Manual

Group Radius Servers Settings: Type Server Address Port ------Primary Unconfigured Unconfigured

Secondary Unconfigured Unconfigured

HTTP-Proxy Port..... 0 Multicast on Overridden interface config: Disabled DHCP Broadcast Overridden interface config: Disabled Number of User's in Group: 0 FlexConnect Vlan-name to Id Template name: none **Group-Specific FlexConnect Local-Split ACLs :** 

WLAN ID SSID ACL

----- -----

17 FlexOEAP\_TEST Flex\_OEAP\_ACL Group-Specific Vlan Config: Vlan Mode..... Enabled Native Vlan..... 100 Override AP Config..... Disabled Group-Specific FlexConnect Wlan-Vlan Mapping:

WLAN ID Vlan ID

-----

WLAN ID SSID Central-Dhcp Dns-Override Nat-Pat 您可以在AP介面捕獲流量,以驗證流量是否在AP進行分割。

提示:出於故障排除目的,您可以禁用DTLS加密以檢視封裝在capwap內的資料流量。

此封包擷取範例顯示與導向到WLC的ACL「deny」陳述式相符的資料流量,以及與AP本機上交換的ACL「permit」陳述式相符的資料流量:

\*Ethernet\_yellowCable

| File | Edit View Go | Capture Analyze Statistics T | elephony Wireless Tools Help  |                         |                         |
|------|--------------|------------------------------|-------------------------------|-------------------------|-------------------------|
| 1    | 🛛 🔬 🛞 🗍 🗄    | S C 9 🗢 🗢 🕾 🖡 🎍              | 🚍 📃 ९, ९, ९, 🎚                |                         |                         |
|      | np           |                              |                               |                         |                         |
| No.  | Delta        | Source                       | Destination                   | Length Info             | Ext Tag Number          |
| +    | 28859        | 9.819533 192.168.1.99,192.1  | 58.1.139 192.168.1.14,8.8.8.8 | 150 Echo (ping) request | id=0x0001, seq=213/545_ |
| e    | 20860        | 0.019956 192.168.1.14,8.8.8  | .8 192.168.1.99,192.168.1.139 | 142 Echo (ping) reply   | id=0x0001, seq=213/545_ |
|      | 20912        | 0.984274 192.168.1.99,192.1  | 58.1.139 192.168.1.14,8.8.8.8 | 150 Echo (ping) request | id=0x0001, seq=214/547_ |
|      | 20913        | 0.018616 192.168.1.14,8.8.8  | .8 192.168.1.99,192.168.1.139 | 142 Echo (ping) reply   | id=0x0001, seq=214/547_ |
|      | 20961        | 0.986005 192.168.1.99,192.1  | 58.1.139 192.168.1.14,8.8.8.8 | 150 Echo (ping) request | id=0x0001, seq=215/550_ |
|      | 28962        | 0.018343 192.168.1.14,8.8.8  | .8 192.168.1.99,192.168.1.139 | 142 Echo (ping) reply   | id=0x0001, seq=215/550  |
|      | 21007        | 0.984777 192.168.1.99,192.1  | 58.1.139 192.168.1.14,8.8.8.8 | 150 Echo (ping) request | id=0x0001, seq=216/552  |
|      | 21008        | 0.018309 192.168.1.14,8.8.8  | .8 192.168.1.99,192.168.1.139 | 142 Echo (ping) reply   | id=0x0001, seq=216/552_ |
|      | 21467        | 9.477613 192.168.1.99        | 192.168.1.254                 | 74 Echo (ping) request  | id=0x0001, seq=217/555_ |
|      | 21468        | 0.000638 192.168.1.254       | 192.168.1.99                  | 74 Echo (ping) reply    | id=0x0001, seq=217/555_ |
|      | 21511        | 1.003331 192.168.1.99        | 192.168.1.254                 | 74 Echo (ping) request  | id=0x0001, seq=218/558_ |
|      | 21512        | 0.000192 192.168.1.254       | 192.168.1.99                  | 74 Echo (ping) reply    | id=0x0001, seq=218/558_ |
|      | 21572        | 1.009272 192.168.1.99        | 192.168.1.254                 | 74 Echo (ping) request  | id=0x0001, seq=219/560_ |
|      | 21573        | 0.000000 192.168.1.254       | 192.168.1.99                  | 74 Echo (ping) reply    | id=0x0001, seq=219/560  |
|      | 21621        | 1.002280 192.168.1.99        | 192.168.1.254                 | 74 Echo (ping) request  | id=0x0001, seq=220/563_ |
|      | 21622        | 0.000374 192.168.1.254       | 192.168.1.99                  | 74 Echo (ping) reply    | id=0x0001, seq=220/563_ |
|      |              |                              |                               |                         |                         |

> Frame 20059: 150 bytes on wire (1200 bits), 150 bytes captured (1200 bits) on interface 0

> Ethernet II, Src: Cisco\_e1:3e:b8 (70:db:98:e1:3e:b8), Dst: Cisco\_14:04:b0 (cc:70:ed:14:04:b0)

> Internet Protocol Version 4, Src: 192.168.1.99, Dst: 192.168.1.14

> User Datagram Protocol, Src Port: 5264, Dst Port: 5247

> Control And Provisioning of Wireless Access Points - Data

> IEEE 802.11 Data, Flags: .....T

> Logical-Link Control

> Internet Protocol Version 4, Src: 192.168.1.139, Dst: 8.8.8.8

> Internet Control Message Protocol

| 4    | *Ethernet_yellowCabl | le       |                              |                |                   |        |      |        |         |            |              |              |
|------|----------------------|----------|------------------------------|----------------|-------------------|--------|------|--------|---------|------------|--------------|--------------|
| File | Edit View Go         | Capture  | Analyze Statistics Telephony | Wireless Tools | Help              |        |      |        |         |            |              |              |
| Æ.   | 📕 🔬 💿 📃 🛅            | XD       | ९ 🗢 🗢 🕾 🗿 🛓 🚍 🔳              | 0,0,0,1        |                   |        |      |        |         |            |              |              |
|      | amp                  |          |                              |                |                   |        |      |        |         |            |              |              |
| No.  | Delta                |          | Source                       | Destination    |                   | Length | Info |        |         |            |              | Ext Tag Numb |
|      | 28859                | 9.819533 | 192.168.1.99,192.168.1.139   | 192.168.1      | .14,8.8.8.8       | 150    | Echo | (ping) | request | id=0x0001, | seq=213/545_ |              |
|      | 20860                | 0.019956 | 192.168.1.14,8.8.8.8         | 192.168.1      | .99,192.168.1.139 | 142    | Echo | (ping) | reply   | id=0x0001, | seq=213/545_ |              |
|      | 20912                | 0.984274 | 192.168.1.99,192.168.1.139   | 192.168.1      | .14,8.8.8.8       | 150    | Echo | (ping) | request | id=0x0001, | seq=214/547_ |              |
|      | 20913                | 0.018616 | 192.168.1.14,8.8.8.8         | 192.168.1      | .99,192.168.1.139 | 142    | Echo | (ping) | reply   | id=0x0001, | seq=214/547_ |              |
|      | 20961                | 0.986005 | 192.168.1.99,192.168.1.139   | 192.168.1      | .14,8.8.8.8       | 150    | Echo | (ping) | request | id=0x0001, | seq=215/550_ |              |
|      | 20962                | 0.018343 | 192.168.1.14,8.8.8.8         | 192.168.1      | .99,192.168.1.139 | 142    | Echo | (ping) | reply   | id=0x0001, | seq=215/550  |              |
|      | 21007                | 0.984777 | 192.168.1.99,192.168.1.139   | 192.168.1      | .14,8.8.8.8       | 150    | Echo | (ping) | request | id=0x0001, | seq=216/552_ |              |
|      | 21008                | 0.018309 | 192.168.1.14,8.8.8.8         | 192.168.1      | .99,192.168.1.139 | 142    | Echo | (ping) | reply   | id=0x0001, | seq=216/552_ |              |
| +    | 21467                | 9.477613 | 192.168.1.99                 | 192.168.1      | .254              | 74     | Echo | (ping) | request | id=0x0001, | seq=217/555_ |              |
| +-   | 21468                | 0.000638 | 192.168.1.254                | 192.168.1      | .99               | 74     | Echo | (ping) | reply   | id=0x0001, | seq=217/555  |              |
|      | 21511                | 1.003331 | 192.168.1.99                 | 192.168.1      | .254              | 74     | Echo | (ping) | request | id=0x0001, | seq=218/558_ |              |
|      | 21512                | 0.000192 | 192.168.1.254                | 192.168.1      | .99               | 74     | Echo | (ping) | reply   | id=0x0001, | seq=218/558_ |              |
|      | 21572                | 1.009272 | 192.168.1.99                 | 192.168.1      | .254              | 74     | Echo | (ping) | request | id=0x0001, | seq=219/560_ |              |
|      | 21573                | 0.000000 | 192.168.1.254                | 192.168.1      | .99               | 74     | Echo | (ping) | reply   | id=0x0001, | seq=219/560_ |              |
|      | 21621                | 1.002280 | 192.168.1.99                 | 192.168.1      | .254              | 74     | Echo | (ping) | request | id=0x0001, | seq=220/563_ |              |
| L    | 21622                | 0.000374 | 192.168.1.254                | 192.168.1      | .99               | 74     | Echo | (ping) | reply   | id=0x0001, | seq=220/563_ |              |
|      |                      |          |                              |                |                   |        |      |        |         |            |              |              |

> Frame 21467: 74 bytes on wire (592 bits), 74 bytes captured (592 bits) on interface 0

Ethernet II, Src: Cisco\_e1:3e:b8 (70:db:98:e1:3e:b8), Dst: ThomsonT\_73:c5:1d (00:26:44:73:c5:1d)

Internet Protocol Version 4, Src: 192.168.1.99, Dst: 192.168.1.254

> Internet Control Message Protocol

**附註**:在正常情況下,AP會轉換本地交換流量的網路地址,因為客戶端子網屬於辦公室網路 ,而家庭辦公室的本地裝置不知道如何到達客戶端子網。AP使用本地家庭辦公室子網中定義 的IP地址來轉換客戶端流量。

為了驗證AP是否執行了NAT,您可以連線到AP終端機並發出「*show ip nat translations*」命令。範 例:

AP3800\_E1.3EB8#show ip nat translations

TCP NAT upstream translations: (192.168.1.139, 1223, 192.168.1.2, 5000) => (192.168.1.99, 1223, 192.168.1.2, 5000) [\*0 gw\_h/nat/from\_inet\_tcp:0] i0 exp42949165 (192.168.1.139, 1095, 192.168.1.2, 5000) => (192.168.1.99, 1095, 192.168.1.2, 5000) [\*0 gw\_h/nat/from\_inet\_tcp:0] i0 exp85699 ...

TCP NAT downstream translations: (192.168.1.2, 5000, 192.168.1.99, 1223) => (192.168.1.2, 5000, 192.168.1.139, 1223) [gw\_h/nat/to\_inet\_tcp:0 \*0] i0 exp42949165 (192.168.1.2, 5000, 192.168.1.99, 1207) => (192.168.1.2, 5000, 192.168.1.139, 1207) [gw\_h/nat/to\_inet\_tcp:0 \*0] i0 exp85654

如果移除分割通道,則會在WLC集中交換所有流量。此範例顯示capwap通道中到192.168.1.2目的 地的網際網路控制訊息通訊協定(ICMP):

| File E | dit View G | o Capture | Analyze Statistics Telephony V<br>Q @ @ @ 2 1 2 2 2 0 0 | Vireless Tools Help<br>Q Q III |        |      |        |         |            |             |
|--------|------------|-----------|---------------------------------------------------------|--------------------------------|--------|------|--------|---------|------------|-------------|
| icmp   |            |           |                                                         |                                |        |      |        |         |            |             |
| No.    | Delta      | P         | Source                                                  | Destination                    | Length | Info |        |         |            |             |
|        | 108        | 0.000000  | 192.168.1.82,192.168.1.139                              | 192.168.1.14,192.168.1.2       | 150    | Echo | (ping) | request | id=0x0001, | seq=129/330 |
| -      | 109        | 0.000046  | 192.168.1.14,192.168.1.2                                | 192.168.1.82,192.168.1.139     | 142    | Echo | (ping) | reply   | id=0x0001, | seq=129/330 |
|        | 127        | 1.000716  | 192.168.1.82,192.168.1.139                              | 192.168.1.14,192.168.1.2       | 150    | Echo | (ping) | request | id=0x0001, | seq=130/332 |
|        | 128        | 0.000266  | 192.168.1.14,192.168.1.2                                | 192.168.1.82,192.168.1.139     | 142    | Echo | (ping) | reply   | id=0x0001, | seq=130/332 |
|        | 142        | 1.005703  | 192.168.1.82,192.168.1.139                              | 192.168.1.14,192.168.1.2       | 150    | Echo | (ping) | request | id=0x0001, | seq=131/335 |
|        | 143        | 0.000130  | 192.168.1.14,192.168.1.2                                | 192.168.1.82,192.168.1.139     | 142    | Echo | (ping) | reply   | id=0x0001, | seq=131/335 |
|        | 165        | 1.008894  | 192.168.1.82,192.168.1.139                              | 192.168.1.14,192.168.1.2       | 150    | Echo | (ping) | request | id=0x0001, | seq=132/337 |
|        | 166        | 0.000133  | 192,168,1,14,192,168,1,2                                | 192,168,1,82,192,168,1,139     | 142    | Echo | (ning) | reply   | id=0x0001. | seg=132/337 |

Ext Tag Number

Payload Type

MSDU MSDU MSDU MSDU MSDU

MSDU MSDU

MSDU

Ch

> Frame 108: 150 bytes on wire (1200 bits), 150 bytes captured (1200 bits) on interface 0
> Ethernet II, Src: Cisco\_4c:e7:7c (c4:f7:d5:4c:e7:7c), Dst: Cisco\_14:04:b0 (cc:70:ed:14:04:b0)
> Internet Protocol Version 4, Src: 192.168.1.82, Dst: 192.168.1.14
> User Datagram Protocol, Src Port: 5251, Dst Port: 5247
> Control And Provisioning of Wireless Access Points - Data
> IEEE 802.11 Data, Flags: .....T
> Logical-Link Control
> Internet Protocol Version 4, Src: 192.168.1.139, Dst: 192.168.1.2
> Internet Control Message Protocol